# How to Report Phishing

## Outlook Desktop

From the Home tab whilst on mail, the Report Phishing icon can be found on the far right. It may change appearance depending on your setup. There may be a Report Phishing button or you may need to select the ellipsis. Use the following screenshots as examples:

| ⊖ 🖓 🔻 🔎 Search                                                                                                    | Д 🗷 — о ×                                                                                                    |
|----------------------------------------------------------------------------------------------------|----------------------------------------------------------------------------------------------------|
| File Home Send / Receive Folder View De                                                                                                    | eloper Help Acrobat                                                                                                    |
| Image: Name Image: Name Imag | B F E3 Image: Search People AV Ság   Image: Search People Address Book Av Ság Image: Search People   Image: Search People Address Book Av Ság Image: Search People   Image: Search People Address Book Av Ság Image: Search People   Image: Search People Address Book Av Ság Image: Search People |
| AR Email terms<br>New Delete Archive → Forward C <sub>1</sub> ×<br>Personal C <sub>1</sub> ×<br>Respond                                                                                                    | ams Steps v v v V Filter Email v Aloud v Add-ins Scheduling Poll Insights Phishing<br>ams Suck Steps V v Eind Steps V Add-ins Scheduling Poll Insights Phishing                                                                                                    |
| нем роксе перрина                                                                                                    | апа найклица маго по по по по по по по по по по по по по                                                                                                    |
| € P Search                                                                                                    | Q - 0                                                                                                    |
| File Home Send / Receive View Help Acrobat<br>$\square New Email ~ \square ~ \square ~ \square ~ \square ~ \square ~ \square ~ \square ~ \square ~ \square ~ $                                                                                                    | 🛆 Unread/ Read 🏭 🗸 🍋 🛛 🗮 🗸 Search People 🛛 🏹 🗸 🥂 🧊 Reply with Scheduling Poll 🔗 Viva Insights 📑 Report Phisting 🚥                                                                                                    |
|                                                                                                    |                                                                                                    |
|                                                                                                    | ••••                                                                                                    |
|                                                                                                    | Move & Delete                                                                                                    |
|                                                                                                    | Send to One <u>N</u> ote                                                                                                    |
|                                                                                                    | <mark>∕⊗ J</mark> unk >                                                                                                    |
|                                                                                                    | Rules >                                                                                                    |
|                                                                                                    | Respond                                                                                                    |
|                                                                                                    | <u>Meeting</u>                                                                                                    |
|                                                                                                    | 员 <u>R</u> eply with IM                                                                                                    |
|                                                                                                    | 「□□□□□□□□□□□□□□□□□□□□□□□□□□□□□□□□□□□□                                                                                                    |
|                                                                                                    | Porward as Attachment                                                                                                    |
|                                                                                                    | S C <u>a</u> ll >                                                                                                    |
|                                                                                                    | Quick Steps                                                                                                    |
|                                                                                                    | ∮ Quick Steps                                                                                                    |
|                                                                                                    | Speech                                                                                                    |
|                                                                                                    | A <sup>()</sup> <u>R</u> ead Aloud                                                                                                    |
|                                                                                                    | Add-in                                                                                                    |
|                                                                                                    | 🔗 Viva Insights                                                                                                    |
|                                                                                                    | Protection                                                                                                    |
|                                                                                                    | 🕞 Report Phishing                                                                                                    |
|                                                                                                    |                                                                                                    |

## Outlook Web App (OWA)

When using OWA, select the Report button as follows:

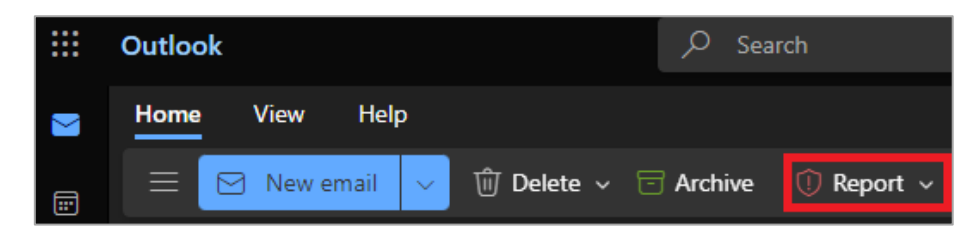

Options will then drop down where you can select either Junk or Phishing:

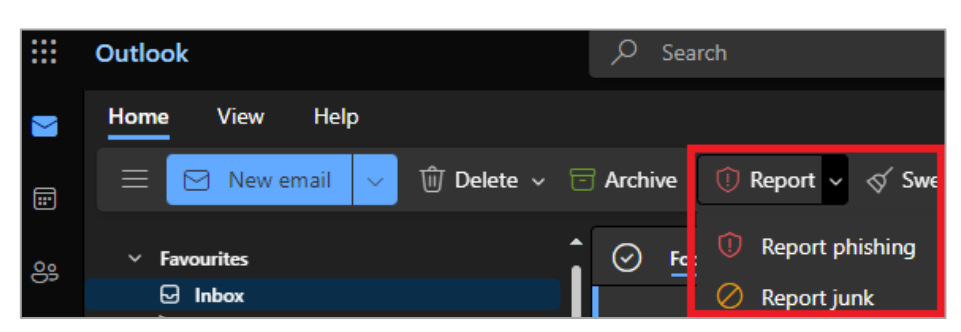

#### Android

On an android device, select the three dots on the right:

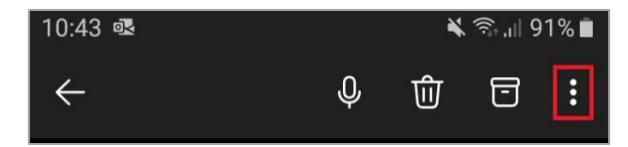

Select the Report Junk button:

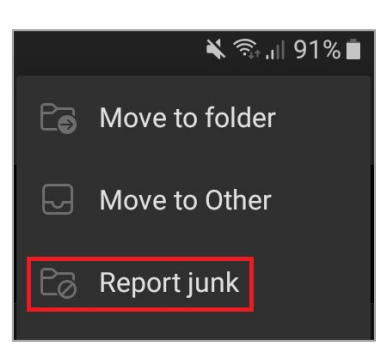

A drop-down menu will display further options where you can mark the email as either Junk or Phishing.

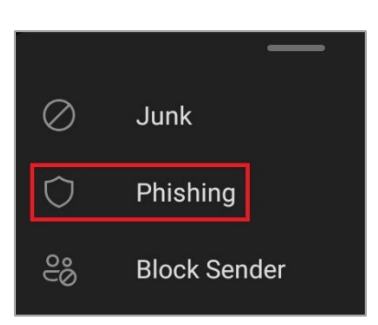

## Mac OS

Current Malibox
Q
= X

Image: Save Search
Image: Delete
Image: Archive
Image: Move
Image: Flag
Vertication of the second of the second of the secon

On selecting the ellipsis, a dropdown menu will appear. Select Report Phishing:

From the mail menu you will see an ellipsis next to the Report button:

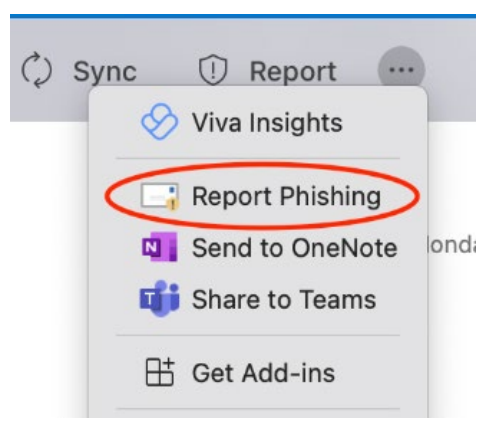

۲

A dialog box will appear, click Report:

|                                                                                                    |        | Office Add-ins - ipagave.azurewebsites.net |  |  |  |
|----------------------------------------------------------------------------------------------------|--------|--------------------------------------------|--|--|--|
| Report as phishing                                                                                                    |        |                                            |  |  |  |
| Phishing messages are designed to obtain your personal information by impersonating popular brands or including malicious links in the body of a message. |        |                                            |  |  |  |
| Do you want to send a copy of this message to Microsoft to help the research and improvement of email protection technologies?                            |        |                                            |  |  |  |
| □Don't show me this message again.                                                                                                    |        |                                            |  |  |  |
| Report                                                                                                    | Cancel |                                            |  |  |  |
|                                                                                                    |        |                                            |  |  |  |
|                                                                                                    |        |                                            |  |  |  |
|                                                                                                    |        |                                            |  |  |  |
|                                                                                                    |        |                                            |  |  |  |

## iOS

If you want to report an email from the Outlook App on an Apple device, first click ellipsis at the top right of the screen, as shown below:

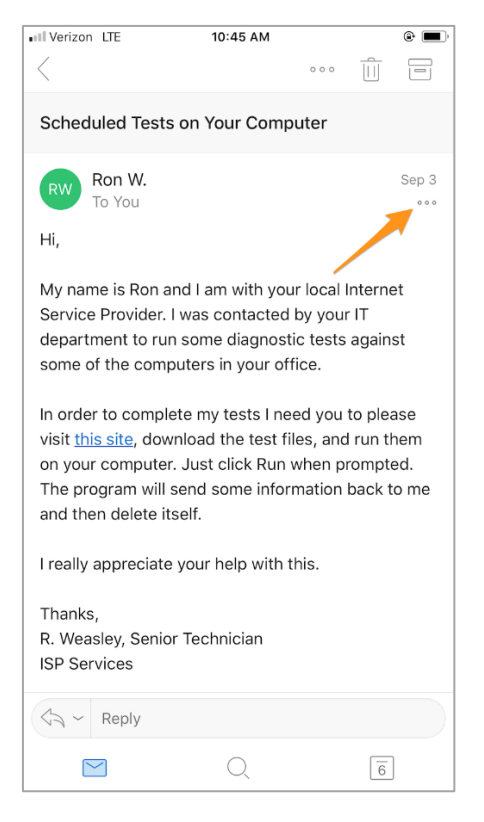

Then from the menu, select Report Phishing:

|                    | N                  | œ                       |          |  |
|--------------------|--------------------|-------------------------|----------|--|
| Report<br>Phishing | Send to<br>OneNote | More<br>Add-Ins         |          |  |
| Mark as Unread     |                    |                         |          |  |
| Flag               |                    |                         |          |  |
| Reply<br>You       |                    |                         |          |  |
|                    | F                  | Reply All<br>Sam Lepine |          |  |
| Forward            |                    |                         |          |  |
| Delete             |                    |                         |          |  |
| Kepiy to All       |                    |                         |          |  |
| Cancel             |                    |                         |          |  |
| Email Search       |                    |                         | Calendar |  |

Once you've selected Report Phishing, confirm that you want to report the email. Tap the Report button to confirm the submission:

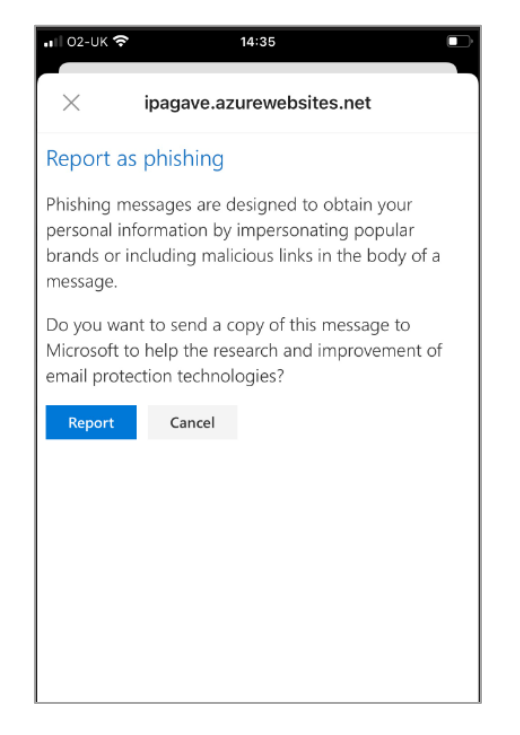

Once reported, you may need to click the OK button to dismiss a confirmation message:

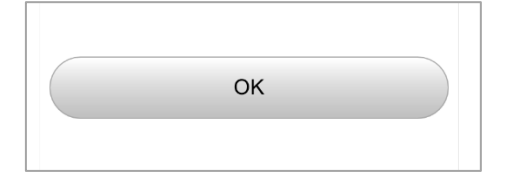